# intelbras

Guia de Instalação

**WBN 900** 

## intelbra*s*

#### WBN 900 Adaptador USB Wireless N Modelo

Parabéns, você acaba de adquirir um produto com a qualidade e segurança Intelbras. O adaptador USB Wireless N WBN 900 é um dispositivo da família Wireless que possibilita o acesso às redes locais (IEEE802.11b/g/N) sem a necessidade de cabos. A capacidade de detecção automática do adaptador USB permite uma taxa de transferência de dados de até 150 Mbps (802.11N Draft 2.0), realizando uma adaptação dinâmica da faixa (para velocidades menores) em casos de grandes distâncias ou limitações operacionais em ambientes com alta intensidade de interferência eletromagnética. Sua comunicação Wireless pode ser protegida por criptografia WEP 64/128 bits, WPA/WPA2 e WPA-PSK/WPA2-PSK, que garantem alta segurança para sua rede.

### Índice

| 1. Especificações técnicas                              | 5  |
|---------------------------------------------------------|----|
| 2. Produto                                              | 6  |
| 2.1. LED                                                | 6  |
| 3. Instalação                                           | 7  |
| 3.1. Hardware                                           | 7  |
| 3.2. Assistente de instalação                           | 7  |
| 4. Configuração                                         | 9  |
| 4.1. Configuração no Windows <sup>®</sup> XP            | 9  |
| 4.2. Configurações no Windows <sup>®</sup> VISTA, 7 e 8 | 12 |
| 5. Informações adicionais                               | 15 |
| 6. Homologação ANATEL                                   | 16 |
| Termo de garantia                                       | 17 |

### 1. Especificações técnicas

| Padrões                     | IEEE802.11b, IEEE802.11g, IEEE802.11n (Draft 2.0)                                                                                                |  |
|-----------------------------|----------------------------------------------------------------------------------------------------|--|
| Protocolo de acesso ao meio | CSMA/CA com ACK                                                                                                    |  |
| Potência de transmissão     | 18 dBm (máximo)                                                                                                    |  |
| Modo do rádio               | 1T x 1R                                                                                                    |  |
| Chipset                     | Ralink RT5370                                                                                                    |  |
| Interface                   | 1 Conector USB tipo A padrão 2.0                                                                                                    |  |
| Faixa de frequência         | 2,4 a 2,4835 GHz                                                                                                    |  |
|                             | IEEE802.11b: 11, 5.5, 2, 1 Mbps (automático)                                                                                                    |  |
|                             | IEEE802.11g: 54,48,36,24,12,9,6 Mbps (automático)                                                                                                |  |
| Taxa de transferência       | IEEE802.11N (20MHz): máximo 75 Mbps                                                                                                    |  |
|                             | IEEE802.11N (40MHz): máximo 150 Mbps                                                                                                    |  |
|                             | IEEE802.11N (Draft) : 150, 144, 135, 120, 90, 81, 60, 30 Mbps<br>(automático)                                                                    |  |
| Espalhamento espectral      | DSSS (espalhamento espectral de sequência direta)                                                                                                |  |
| Distância de<br>transmissão | Interno até 100 m, externo até 300 m (padrão de distância<br>limitada ao mesmo ambiente). Fatores ambientais podem<br>interferir nesses valores. |  |
|                             | 150 Mbps: -68 dBm @ 10% PER                                                                                                    |  |
|                             | 130 Mbps: -68 dBm @ 10% PER                                                                                                    |  |
|                             | 108 M: -68 dBm @ 10% PER                                                                                                    |  |
| Sensibilidade do receptor   | 54 M: -68 dBm @ 10% PER                                                                                                    |  |
|                             | 11 M: -68 dBm @ 10% PER                                                                                                    |  |
|                             | 6 M: -68 dBm @ 10% PER                                                                                                    |  |
|                             | 1 MB: -68 dBm @ 8% PER                                                                                                    |  |
| Antena                      | 1 antena interna                                                                                                    |  |
| Modulação                   | 1 Mbps DBPSK; 2 Mbps DQPSK; 5,5 Mbps, 11 Mbps CCK;<br>6/9/12/18/24/36/48/54 Mbps OFDM;<br>30/60/90/120/150 Mbps OFDM                             |  |
| Segurança                   | 64/128 bits WEP                                                                                                    |  |
|                             | WPA / WPA2, WPA-PSK / WPA2-PSK (TKIP/AES)                                                                                                    |  |
| Modo de operação            | Infraestrutura, Ad-hoc                                                                                                    |  |
| LED                         | Status/Link                                                                                                    |  |
| Compatibilidade             | IEEE802.11n, IEEE802.11b, IEEE802.11g                                                                                                    |  |
|                             | WPS do Windows® VISTA/7/8                                                                                                    |  |

| Temperatura de operação      | 0° C a 40° C               |
|------------------------------|----------------------------|
| Temperatura de armazenamento | -40° C a 70° C             |
| Umidade de operação          | 10% a 90%, sem condensação |
| Umidade de armazenamento     | 5% a 95%, sem condensação  |
| Dimensões (C x L x A)        | 49,8 x 16,8 x 6,7 mm       |

### 2. Produto

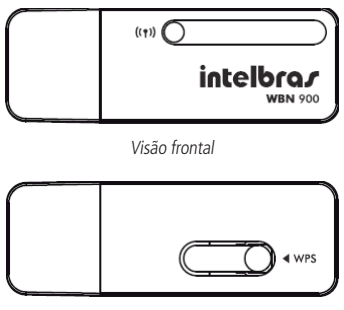

Visão posterior

#### 2.1. LED

| Status               | Descrição                                      |
|----------------------|------------------------------------------------|
| Aceso                | Em atividade                                   |
| Piscando rapidamente | Conectado, transmitindo/recebendo dados        |
| Piscando lentamente  | Conectado, mas sem transmitir ou receber dados |
| Apagado              | Desativado ou sem driver instalado             |

#### 3.1. Hardware

Conecte o adaptador em uma porta USB disponível no computador. Não há a necessidade de uma fonte de energia externa, pois o adaptador recebe a alimentação diretamente do computador.

#### 3.2. Assistente de instalação

Os procedimentos a seguir para a instalação do assistente serão exemplificados tendo como base o sistema operacional Windows<sup>®</sup> 7, sendo muito semelhantes aos procedimentos nos sistemas Windows<sup>®</sup> 8, VISTA<sup>®</sup> e XP<sup>®</sup>.

Para iniciar a instalação, siga o procedimento:

 Conecte o adaptador em uma porta USB, insira o CD de instalação que acompanha o produto e automaticamente será exibida a tela para instalação do dispositivo. Clique em *Executar Setup.exe* para iniciar a instalação do Adaptador Wireless Intelbras. Caso a instalação não inicie automaticamente, acesse o Windows<sup>®</sup> Explorer, clique na unidade na qual foi inserido o CD do assistente de instalação e clique em *Setup.exe*;

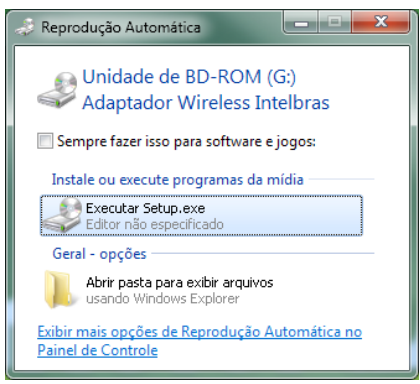

Reprodução Automática do assistente

 Em seguida, será exibida uma tela do assistente para instalação de driver de dispositivo. Clique em Avançar para iniciar a instalação do driver do dispositivo;

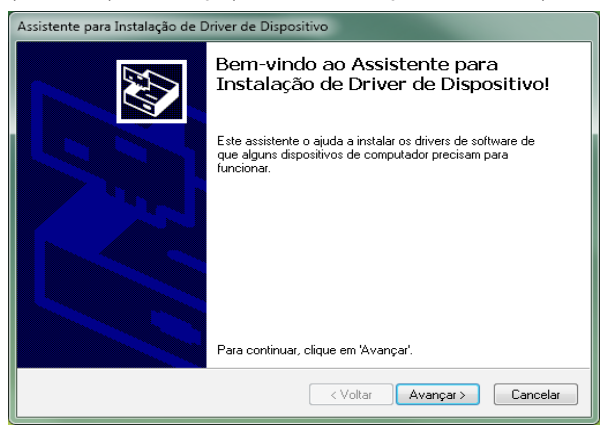

Assistente para instalação de driver de dispositivo

 Será exibida uma tela de conclusão da instalação de driver de dispositivo, conforme a figura a seguir. Clique em *Concluir* para finalizar a instalação do assistente de dispositivo;

| Assistente para Instalação de Driver de Dispositivo |                                                                                                    |                         |
|-----------------------------------------------------|----------------------------------------------------------------------------------------------------|-------------------------|
|                                                     | Concluindo o Assistente para<br>Instalação de Driver de Dispositivo                                                                           |                         |
|                                                     | Os drivers foram instalados com                                                                                                    | êxito neste computador. |
|                                                     | Agora você pode conectar seu dispositivo a este computador.<br>Caso seu dispositivo tenha sido fornecido com instruções, leia-as<br>primeiro. |                         |
|                                                     | Nome do driver                                                                                                    | Status                  |
|                                                     | ✓ Ralink (netr28u) Net (08                                                                                                    | Pronto para usar        |
| < Voltar Concluir Cancelar                          |                                                                                                    |                         |

Conclusão do Assistente de Configuração

4. Ao final, reinicie o computador para que a instalação seja concluída com êxito.

### 4. Configuração

#### 4.1. Configuração no Windows® XP

Após a instalação do assistente, configure-o conforme o procedimento a seguir:

 Clique no ícone de rede sem fio localizado na barra de tarefas do Windows<sup>®</sup> demonstrada pela imagem destacada a seguir;

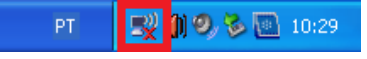

Barra de tarefas do Windows®

2. Aguarde enquanto o adaptador mostra todas as redes disponíveis, conforme a figura a seguir. Selecione a rede à qual deseja se conectar;

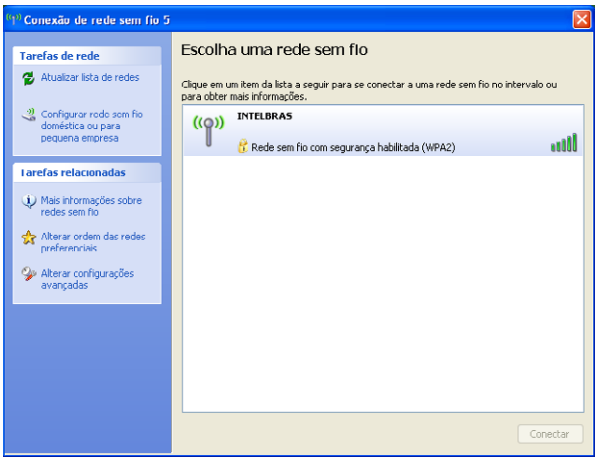

Lista de redes sem fio disponíveis

3. Após selecionar a rede desejada, clique em Conectar,

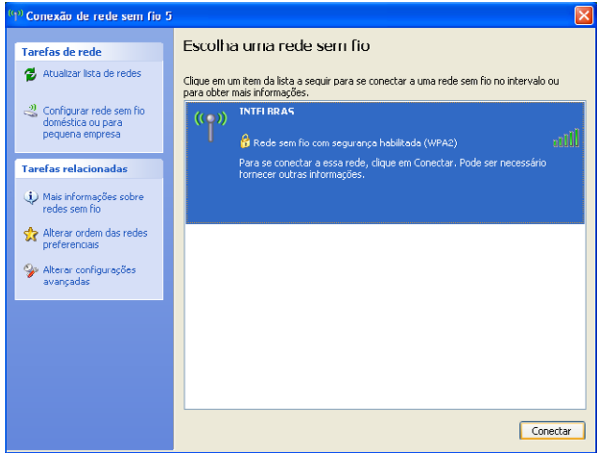

Lista de redes sem fio disponíveis

 Será solicitado a chave da rede sem fio selecionada. Digite a senha correta da rede e clique em Conectar;

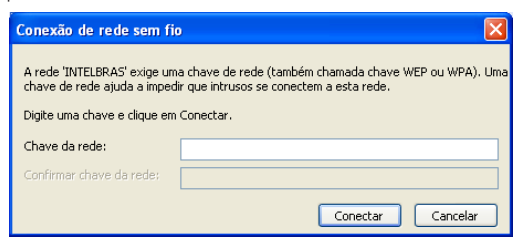

Inserção da chave da rede

 Após clicar em Conectar verifique se sua rede apresenta a mensagem Conectado, finalizando assim a configuração do dispositivo.

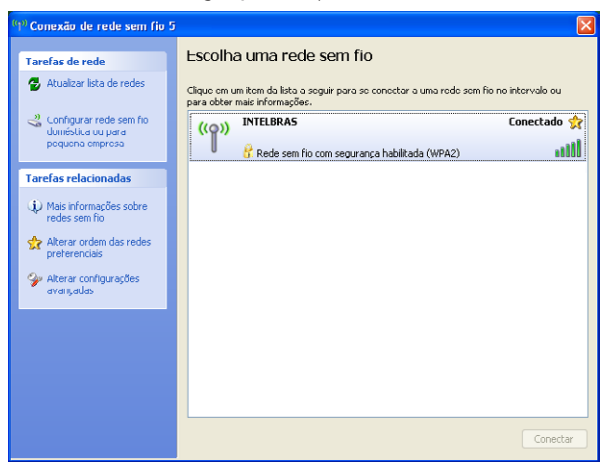

Lista da rede sem fio disponíveis

**Obs.:** Para mais informações sobre o produto, consulte o site disponível em www.intelbras.com.br.

#### 4.2. Configurações no Windows® VISTA, 7 e 8

Após a instalação do assistente, configure-o conforme o procedimento a seguir:

 Clique no ícone de rede sem fio localizado na barra de tarefas do Windows<sup>®</sup> demonstrada pela imagem destacada abaixo;

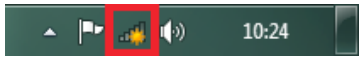

Barra de tarefas do Windows®

 Aguarde enquanto o adaptador mostra todas as redes disponíveis, conforme a figura a seguir. Selecione a rede à qual deseja se conectar;

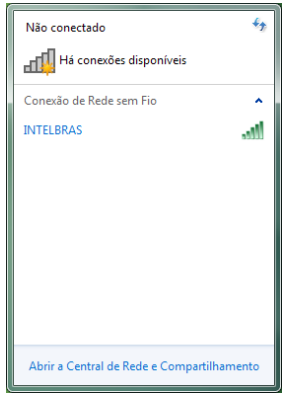

Lista de redes sem fio disponíveis

3. Após selecionar a rede desejada, clique em Conectar,

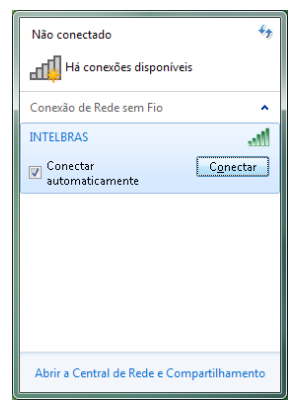

Lista de redes sem fio disponíveis

 Será solicitado a chave de segurança da rede sem fio selecionada. Digite a senha correta da rede e clique em OK;

| 😰 Conectar-se a uma l | Rede               | ×       |
|-----------------------|--------------------|---------|
| Digite a chave de     | segurança da rede  |         |
| Chave de segurança:   |                    |         |
|                       | Ocultar caracteres |         |
|                       |                    |         |
|                       | ОК                 | ancelar |

Inserção da chave de segurança

5. Clique novamente no ícone de rede sem fio de acordo com a ilustração a seguir;

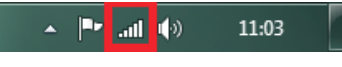

Barra de tarefas do Windows®

6. Verifique se sua rede apresenta a mensagem *Conectado*, finalizando assim a configuração do dispositivo.

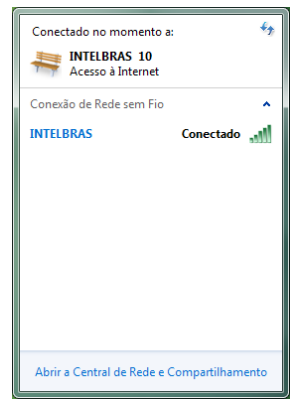

Lista da rede sem fio disponíveis

**Obs.:** no Windows Vista<sup>®</sup>, para aparecer à lista de redes sem fio disponíveis, será necessário clicar em Conectar-se a uma rede sem fio. Para mais informações sobre o produto, consulte o site disponível em www.intelbras.com.br.

### 5. Informações adicionais

Este equipamento opera em caráter secundário, isto é, não tem direito a proteção contra interferência prejudicial, mesmo de estações do mesmo tipo, e nem pode causar interferência a sistemas operando em caráter primário.

As redes Wireless (IEEE 802.11 b/g/N) operam na faixa de frequência de 2,4 a 2,4835 GHz, que não necessita de liberação perante a Anatel para ser utilizada (faixa não homologada). Como o meio físico utilizado nessas redes é compartilhado por vários tipos de transceptores, podem ocorrer problemas de interferência quando esses dispositivos operarem na mesma frequência e próximos uns aos outros.

Sendo assim, dependendo da localização dos dispositivos sem fio dentro de casa ou no escritório, esses podem interferir ou sofrer interferência podendo, em alguns casos, derrubar a conexão de rede.

Quanto mais barreiras físicas ou eletromagnéticas houver no caminho em que o sinal da rede estiver passando, mais interferências poderão ocorrer, diminuindo a velocidade e alcance da rede.

Exemplos disso são os reservatórios de água (como aquários, bebedouros e aquecedores de água), metais, vidros, paredes de concreto e fornos de micro-ondas.

#### Dicas:

- Mantenha uma distância suficiente, pelo menos de um metro, entre os dispositivos que operam na mesma faixa de frequência, para evitar a interferência de sinal entre os transmissores;
- 2. Evite um número excessivo de barreiras físicas entre transmissores e receptores da rede wireless;
- 3. Se os dispositivos permitirem a troca de canal de operação, é recomendado configurá-los em canais diferentes uns dos outros. A Intelbras recomenda a utilização do canal 11 para seus equipamentos de rede wireless.

### 6. Homologação ANATEL

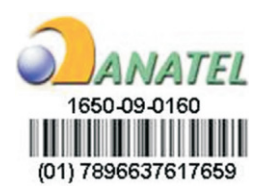

Conforme regulamentação aplicável da Anatel: "este equipamento é previsto para operar em caráter secundário, isto é, não tem direito a proteção contra interferência prejudicial, mesmo de estações do mesmo tipo, e não pode causar interferência a sistemas operando em caráter primário".

### Termo de garantia

Para a sua comodidade, preencha os dados abaixo, pois, somente com a apresentação deste em conjunto com a nota fiscal de compra do produto, você poderá utilizar os benefícios que lhe são assegurados.

| Nome do cliente:       |              |
|------------------------|--------------|
| Assinatura do cliente: |              |
| Nº da nota fiscal:     |              |
| Data da compra:        |              |
| Modelo:                | N° de série: |
| Revendedor:            |              |
|                        |              |

Fica expresso que esta garantia contratual é conferida mediante as seguintes condições:

- 1. Todas as partes, peças e componentes do produto são garantidos contra eventuais defeitos de fabricação que porventura venham a apresentar, pelo prazo de 2 (dois) anos, sendo este prazo de 3 (três) meses de garantia legal mais 21 (vinte e um) meses de garantia contratual, contado a partir da data de entrega do produto ao Senhor Consumidor, conforme consta na nota fiscal de compra do produto, que é parte integrante deste Termo em todo território nacional. Esta garantia contratual implica na troca gratuita das partes, peças e componentes que apresentarem defeito de fabricação, além da mão-de-obra utilizada nesse reparo. Caso não seja constatado defeito de fabricação, e sim defeito(s) proveniente(s) de uso inadequado, o Senhor Consumidor arcará com estas despesas.
- 2. Constatado o defeito, o Senhor Consumidor deverá imediatamente comunicar-se com o Serviço Autorizado mais próximo que consta na relação oferecida pelo fabricante somente estes estão autorizados a examinar e sanar o defeito durante o prazo de garantia aqui previsto. Se isto não for respeitado esta garantia perderá sua validade, pois o produto terá sido violado.
- 3. Na eventualidade do Senhor Consumidor solicitar o atendimento domiciliar, deverá encaminhar-se ao Serviço Autorizado mais próximo para consulta da taxa de visita técnica. Caso seja constatada a necessidade da retirada do produto, as

despesas decorrentes, transporte, segurança de ida e volta do produto, ficam sob a responsabilidade do Senhor Consumidor.

4. A garantia perderá totalmente sua validade se ocorrer qualquer das hipóteses a seguir: a) se o defeito não for de fabricação, mas sim, ter sido causado pelo Senhor Consumidor ou terceiros estranhos ao fabricante; b) se os danos ao produto forem oriundos de acidentes, sinistros, agentes da natureza (raios, inundações, desabamentos, etc.), umidade, tensão na rede elétrica (sobretensão provocada por acidentes ou flutuações excessivas na rede), instalação/uso em desacordo com o Manual do Usuário ou decorrente do desgaste naturela das partes, peças e componentes; c) se o produto tiver sofrido influência de natureza química, eletromagnética, elétrica ou animal (insetos, etc.); d) se o número de série do produto houver sido adulterado ou rasurado; e) se o aparelho houver sido violado.

Sendo estas condições deste Termo de Garantia complementar, a Intelbras S/A reserva-se o direito de alterar as características gerais, técnicas e estéticas de seus produtos sem aviso prévio.

O processo de fabricação deste produto não está coberto pelo sistema de gestão ambiental da Intelbras.

Todas as imagens deste manual são ilustrativas.

Windows, Windows XP, Windows Vista, Windows 7, Windows 8 e Internet Explorer são marcas registradas ou marcas comercias da Microsoft Corporation nos Estados Unidos ou em outros países ou regiões.

## intelbra*s*

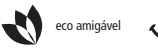

uma das melhores empresas para se trabalhar

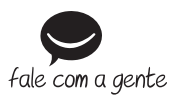

Suporte a clientes: (48) 2106 0006 Contato e chat: www.intelbras.com.br/suporte Sugestões, reclamações e rede autorizada: 0800 7042767

Intelbras S/A – Indústria de Telecomunicação Eletrônica Brasileira Rodovia BR 101, km 210 - Área Industrial - São José/SC - 88104-800 www.intelbras.com.br